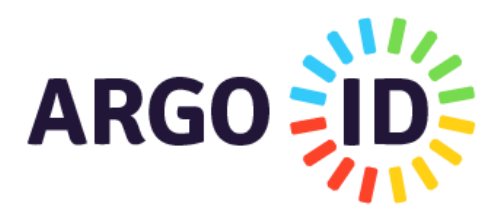

#### **Fase Propedeutica**

Il portale Argo offre un servizio di accesso facilitato e sicuro agli applicativi scolastici per agevolare l'autenticazione, specialmente in presenza di più utenze: l'ArgoID.

L'ArgoID è uno strumento pensato per collegare una o più utenze degli applicativi Argo ad un solo indirizzo di email, rigorosamente personale, e con una sola password di autenticazione. Tutto il personale scolastico che dispone di una utenza Argo può creare uno ed un solo ArgoID e collegarvi le utenze che adopera.

Il Gestore Utenze della scuola (SUPERVISOR o altra utenza delegata) può gestire e generare le utenze scuola accedendo al **profilo Utente** del Portale Argo

Coloro che non possiedono una Utenza scuola o l'ArgoID devono rivolgersi al Gestore delle Utenze (SUPERVISOR) della scuola.

#### **Creare un ArgoID**

Per creare l'ArgoID è sufficiente accedere al profilo del Portale Argo con le credenziali dell'utente Argo fornite via email dalla scuola o quelle in uso per accedere agli applicativi argo e posizionarsi nel menù utente posto in alto a destra nella pagina "MyArgo" e selezionare il comando + CREA ARGOID

Il sistema propone un'informativa che è necessario accettare per proseguire con la creazione dell'ArgoID:

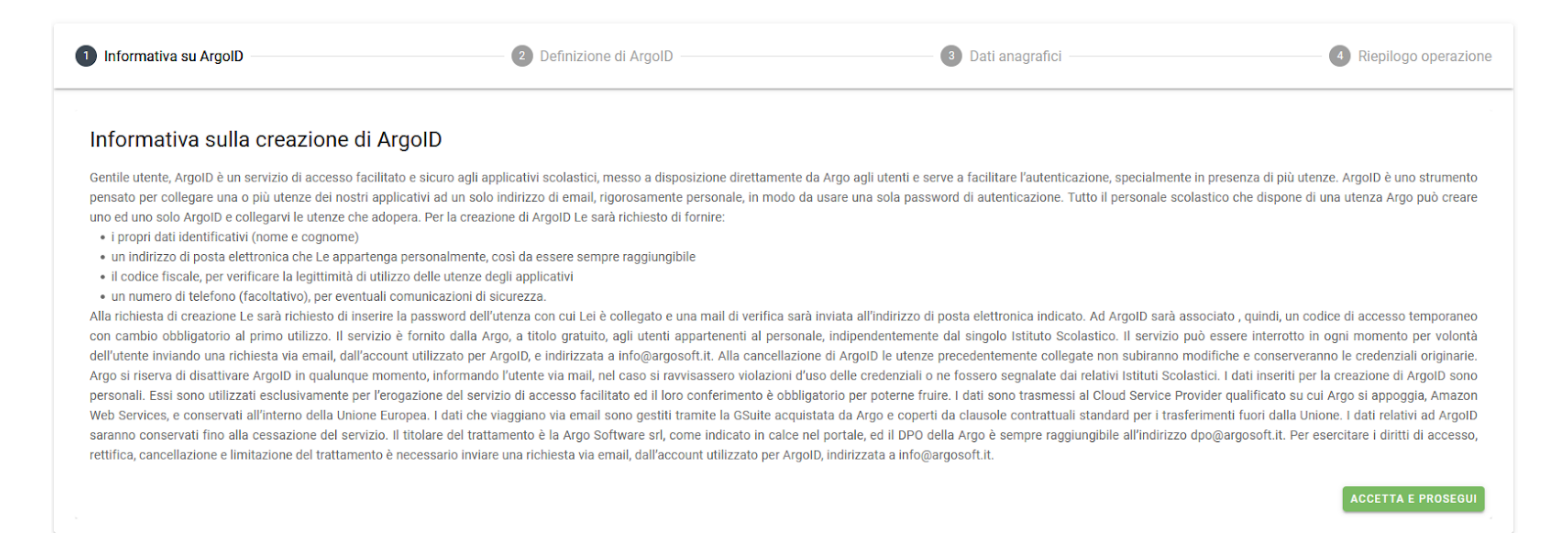

Successivamente, viene richiesto l'inserimento di un indirizzo di posta elettronica personale:

| Informativa su ArgolD                                                                                      | 2 Definizione di ArgolD | 3 Dati anagrafici | Riepilogo operazione |
|----------------------------------------------------------------------------------------------------|-------------------------|-------------------|----------------------|
| Email                                                                                                    |                         |                   |                      |
| ArgoID è personale e indipendente dalle scuole.<br>Si consiglia quindi di fornire una e-mail a voi collega | ta non temporaneamente. |                   |                      |
| alberto.rossi@gmail.com                                                                                    | ×                       |                   |                      |
|                                                                                                    |                         |                   |                      |
|                                                                                                    |                         |                   | INDIETRO CONTINUA    |

Cliccando su **"Indietro"** la procedura verrà annullata, mentre selezionando **"Continua"** il sistema proporrà il riepilogo dei dati anagrafici dell'utente. L'inserimento del numero di telefono è facoltativo.

| Informativa su ArgolD                                | Definizione di ArgolD                                                                                                    | 3 Dati anagrafici   | A Riepilogo operazione |
|------------------------------------------------------|----------------------------------------------------------------------------------------------------|---------------------|------------------------|
| Riepilogo creazione ArgoID                           |                                                                                                    |                     |                        |
| Il tuo Codice Fiscale non è corretto? Rivolgiti alla | a segreteria della tua scuola per proseguire con la creazione del                                                                                                    | tuo account ArgolD. |                        |
| Nome e Cognome<br>ALBERTO ROSSI                      | Codice Fiscale<br><b>*#3%&amp;###5#56%&lt;/b&gt;*#&lt;b&gt;3&lt;/b&gt;*&lt;/th&gt;&lt;th&gt;E-maii&lt;br&gt;alberto.rossi@gmail.com&lt;/th&gt;&lt;th&gt;&lt;/th&gt;&lt;/tr&gt;&lt;tr&gt;&lt;td&gt;Telefono&lt;br&gt;Inserisci il tuo numero di telefono&lt;/td&gt;&lt;td&gt;&lt;/td&gt;&lt;td&gt;&lt;/td&gt;&lt;td&gt;&lt;/td&gt;&lt;/tr&gt;&lt;tr&gt;&lt;td&gt;&lt;/td&gt;&lt;td&gt;&lt;/td&gt;&lt;td&gt;&lt;/td&gt;&lt;td&gt;INDIETRO&lt;/td&gt;&lt;/tr&gt;&lt;/tbody&gt;&lt;/table&gt;</b> |                     |                        |

Se si continua nella creazione dell'ArgoID, il sistema richiede l'inserimento della password personale dell'utenza Argo con cui ci si è collegati:

|                                      | Conferma operazione |         | bilitata per         | + CREA ALIAS |
|--------------------------------------|---------------------|---------|----------------------|--------------|
| 🕑 Informativa sull'Alias - 🕑 Definiz | Password            | Ø       | Riepilogo operazione | 5 Conferma   |
|                                      | c                   | ONFERMA | _                    |              |
| Le mie notifiche                     |                     |         |                      |              |

Il sistema invierà una mail di verifica all'indirizzo di posta elettronica indicato e all'ArgoID sarà associata una password temporanea di accesso, con cambio obbligatorio al primo utilizzo.

Collegandosi ai servizi Argo tramite la mail registrata (ArgoID), il sistema segnala all'utente il tipo di accesso effettuato.

# **Gestisci ArgoID**

Accedendo con le credenziali Argold e premendo il pulsante Gestisci ArgolD e' possibile sia eliminare l'account

che collegare un altro account

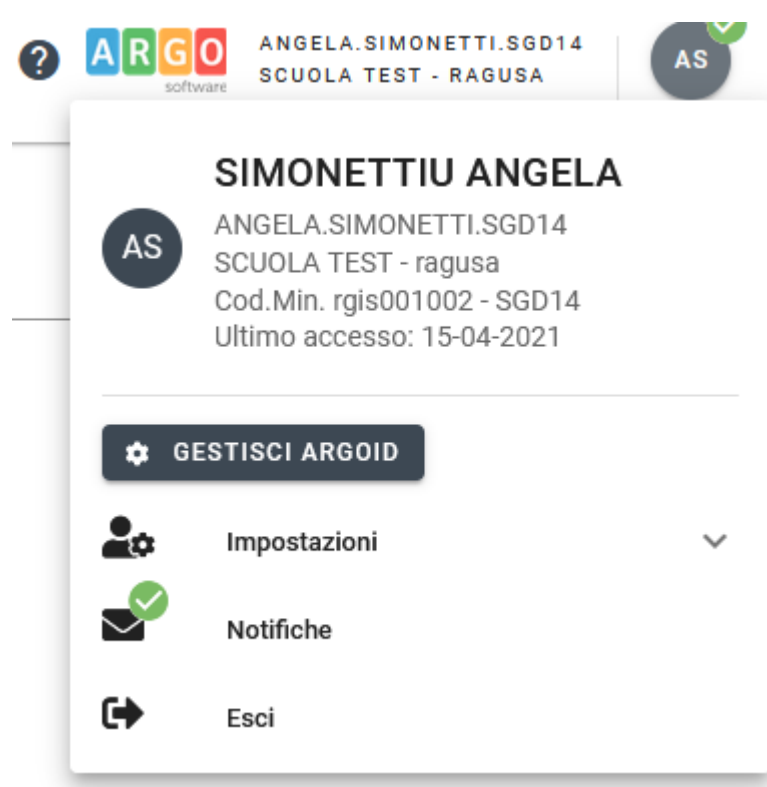

#### Dettaglio ArgoID

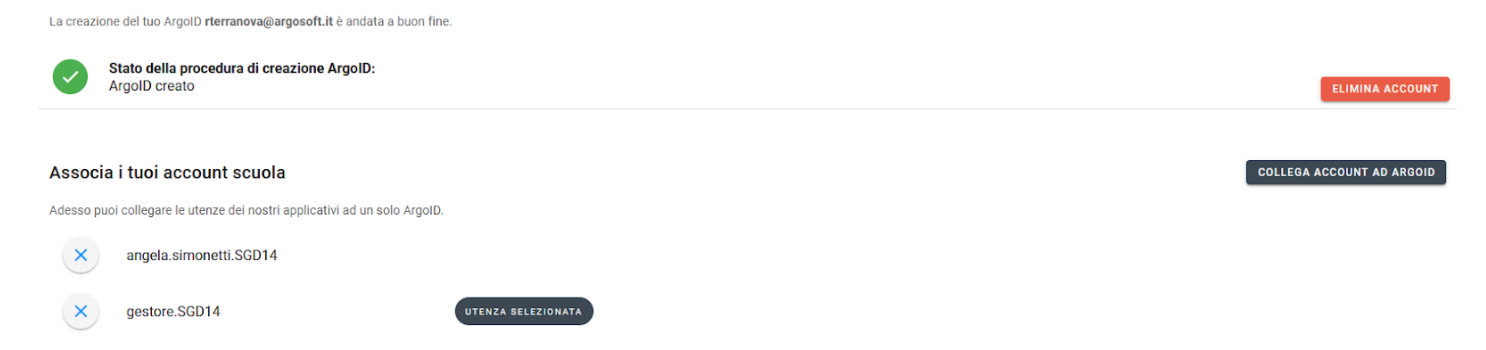

# **Elimina ArgoID**

Premendo il pulsante "Elimina Account" è possibile eliminare l'account ArgoID previa autorizzazione e conferma

CONFERMA

# **Conferma Eliminazione**

ANNULLA

Sei sicuro di voler eliminare l'ArgoID

Pagina 3 di 5

# Collegare account ad ArgoID

Premendo il pulsante **"Collega Account all'ArgoID"** è possibile collegare all'ArgoID altre utenze, anche di scuole diverse. Il sistema necessita delle credenziali dell'utente da collegare e lo collega solo previa corrispondenza del codice fiscale.

| erisci le credenziali dell'utenza scuola che vuoi aggiungere ad ArgoID.  ome Utente  assword  CHUDOI CONFERMA  epilogo operazione I aggiungengo all'alias il seguente utente: astomer code                                                                                                    | conferma operazione                                              |         |          |  |
|----------------------------------------------------------------------------------------------------|------------------------------------------------------------------|---------|----------|--|
| epilogo operazione i aggiungengo all'alias il seguente utente: astomer code ***** TEST ente 'oSSi. *****  price e Cognome liberto Rossi dice fiscale IOLCU08E71L736L all ****** @argosoft.it lefono serisci il tuo numero di telefono                                                                                                    | serisci le credenziali dell'utenza scuola che vuoi aggiungere ad | ArgoID. |          |  |
| assword CHUDD CONFERMA  epilogo operazione i aggiungengo all'alias il seguente utente: istomer code ***** TEST ente '0\$Si. ***** xme e Cognome lberto Rossi xdice fiscale IOLCU08E71L736L all ******. @argosoft.it  efono serisci il tuo numero di telefono                                                                                                    | Nome Utente                                                      |         | +        |  |
| assword  CHUOD CONFERMA  epilogo operazione i aggiungengo all'alias il seguente utente: istomer code ***** TEST  ente ***** *****  pre e Cognome Iberto Rossi  dice fiscale IOLCU08E71L736L  all ******  efono serisci il tuo numero di telefono                                                                                                    |                                                                  |         |          |  |
| CONFERMA epilogo operazione i aggiungengo all'alias il seguente utente: ustomer code ***** TEST ente 'OSSI, ***** me e Cognome lberto Rossi dice fiscale COLU08E71L736L al                                                                                                    | Password                                                         |         | Ø        |  |
| epilogo operazione<br>ii aggiungengo all'alias il seguente utente:<br>istomer code<br>***** TEST<br>ente<br>'OSSI, *****<br>me e Cognome<br>lberto Rossi<br>vdice fiscale<br>IOLCU08E71L736L<br>all<br>***** @argosoft.it<br>lefono<br>serisci il tuo numero di telefono                                                                                                    |                                                                  |         |          |  |
| epilogo operazione<br>ii aggiungengo all'alias il seguente utente:<br>Istomer code<br>***** TEST<br>ente<br>'OSSİ. *****<br>me e Cognome<br>Iberto Rossi<br>dice fiscale<br>IOLCU08E71L736L<br>all<br>****** : @argosoft.it<br>lefono<br>serisci il tuo numero di telefono                                                                                                    |                                                                  | СНІИДІ  | CONFERMA |  |
| epilogo operazione<br>i aggiungengo all'alias il seguente utente:<br>ustomer code<br>***** .TEST<br>ente<br>'OSSI, ******<br>ome e Cognome<br>lberto Rossi<br>dice fiscale<br>IOLCU08E71L736L<br>all<br>****** .@argosoft.it<br>lefono<br>serisci il tuo numero di telefono                                                                                                    |                                                                  |         |          |  |
| i aggiungengo all'alias il seguente utente:<br>ustomer code ***** TEST ente 'OSSİ, *****  pare e Cognome lberto Rossi pdice fiscale IOLCU08E71L736L ail ****** .@argosoft.it lefono serisci il tuo numero di telefono                                                                                                    | Riepilogo operazione                                             |         |          |  |
| Interest of the series of the series of the | tai aggiungengo all'alias il seguente utente:                    |         |          |  |
| ***** TEST<br>ente<br>rOSSI, ******<br>ome e Cognome<br>lberto Rossi<br>pdice fiscale<br>IOLCU08E71L736L<br>ail<br>****** @argosoft.it<br>lefono<br>serisci il tuo numero di telefono                                                                                                    | Customer code                                                    |         |          |  |
| ente<br>rossi, ******<br>zme e Cognome<br>liberto Rossi<br>zdice fiscale<br>IOLCU08E71L736L<br>ail<br>****** @argosoft.it<br>lefono<br>serisci il tuo numero di telefono                                                                                                    | ******* TEST                                                     |         |          |  |
| rossi, ******<br>ome e Cognome<br>Iberto Rossi<br>adice fiscale<br>IOLCU08E71L736L<br>ail<br>****** @argosoft.it<br>lefono<br>serisci il tuo numero di telefono                                                                                                    | Utente                                                           |         |          |  |
| ail<br>lefono<br>serisci il tuo numero di telefono                                                                                                    | arossi. ******                                                   |         |          |  |
| Iberto Rossi<br>dice fiscale<br>IOLCU08E71L736L<br>ail<br>******: @argosoft.it<br>lefono<br>serisci il tuo numero di telefono                                                                                                    | Nome e Contorne                                                  |         |          |  |
| ail<br>ilefono<br>serisci il tuo numero di telefono                                                                                                    | Alberto Rossi                                                    |         |          |  |
| odice fiscale<br>IOLCU08E71L736L<br>ail<br>****** @argosoft.it<br>lefono<br>serisci il tuo numero di telefono                                                                                                    |                                                                  |         |          |  |
| ail<br>******: @argosoft.it<br>lefono<br>serisci il tuo numero di telefono                                                                                                    | Codice fiscale                                                   |         |          |  |
| ail<br>******.@argosoft.it<br>lefono<br>serisci il tuo numero di telefono                                                                                                    | GIOLCOUSE/TL/36L                                                 |         |          |  |
| Hefono<br>serisci il tuo numero di telefono                                                                                                    | Mail                                                             |         |          |  |
| lefono<br>serisci il tuo numero di telefono                                                                                                    | I ****** @argosoft.it                                            |         |          |  |
| Hefono<br>serisci il tuo numero di telefono                                                                                                    |                                                                  |         |          |  |
| sense in tuo numero un telefono                                                                                                    | Telefono                                                         |         |          |  |
|                                                                                                    | Insensci il luo numero al teletono                               |         |          |  |

Il pulsante **"Conferma"** consente di autorizzare l'operazione e aggiungere il nuovo utente all'ArgoID. Il pulsante **"Chiudi"**, invece, annulla l'operazione senza aggiungere l'utente all'ArgoID.

CHIUDI CONFERMA

Se sono state collegate più utenze alla mail registrata come ArgoID, il sistema, in fase di accesso tramite l'indirizzo mail personale, propone la lista degli account tra cui scegliere per accedere:

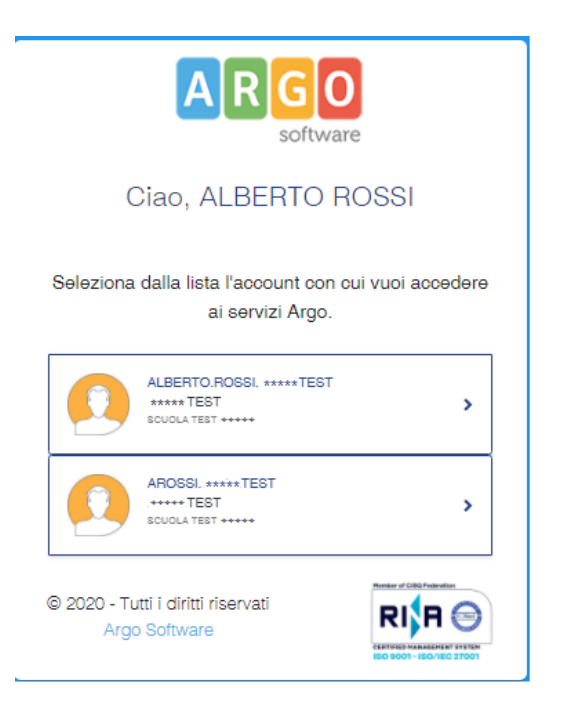

#### **Cambia Account**

Tramite il menù **"Cambia account"** è possibile passare velocemente da un account all'altro senza dover reinserire le credenziali semplicemente selezionandolo:

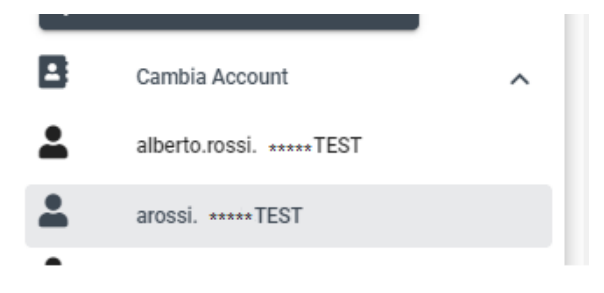